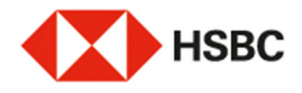

# **HSBCnet Mobile**

Pro telefony **iPhone** s operačním systémem **iOS** si v aplikaci **App Store** stáhněte a nainstalujte aplikaci **HSBCnet Mobile** 

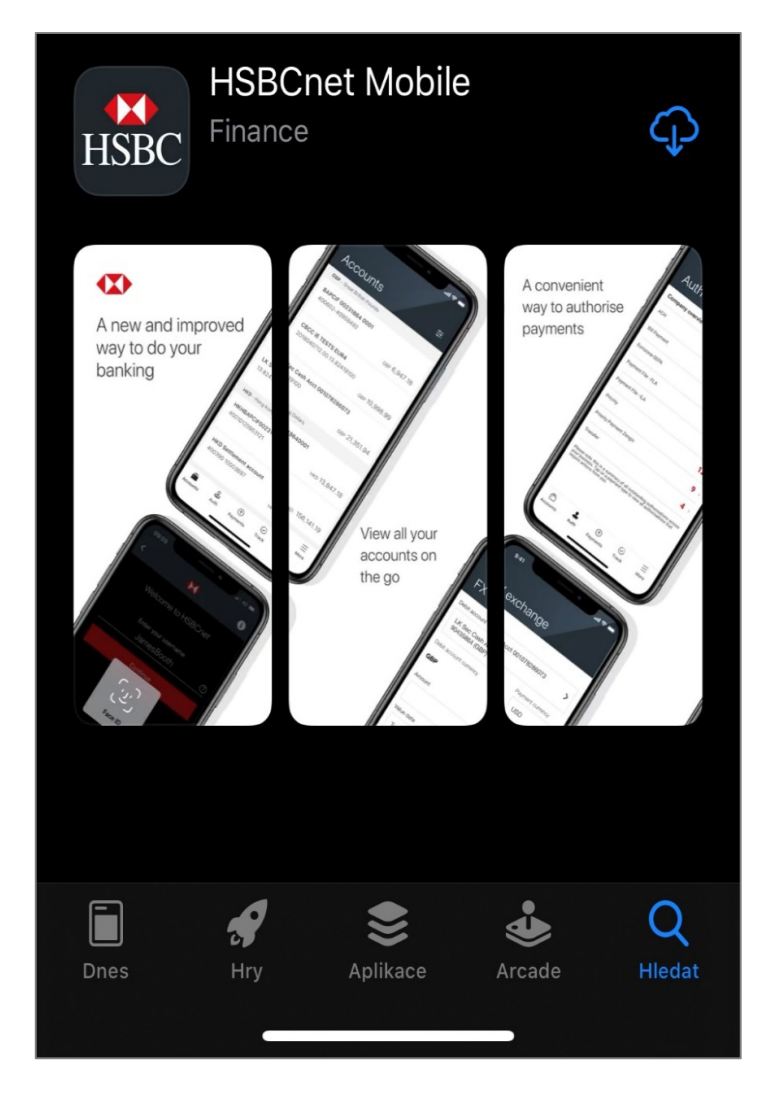

Pro telefony s operačním systémem **Android** si v aplikaci **Obchod Play** stáhněte a nainstalujte aplikaci **HSBCnet Mobile** 

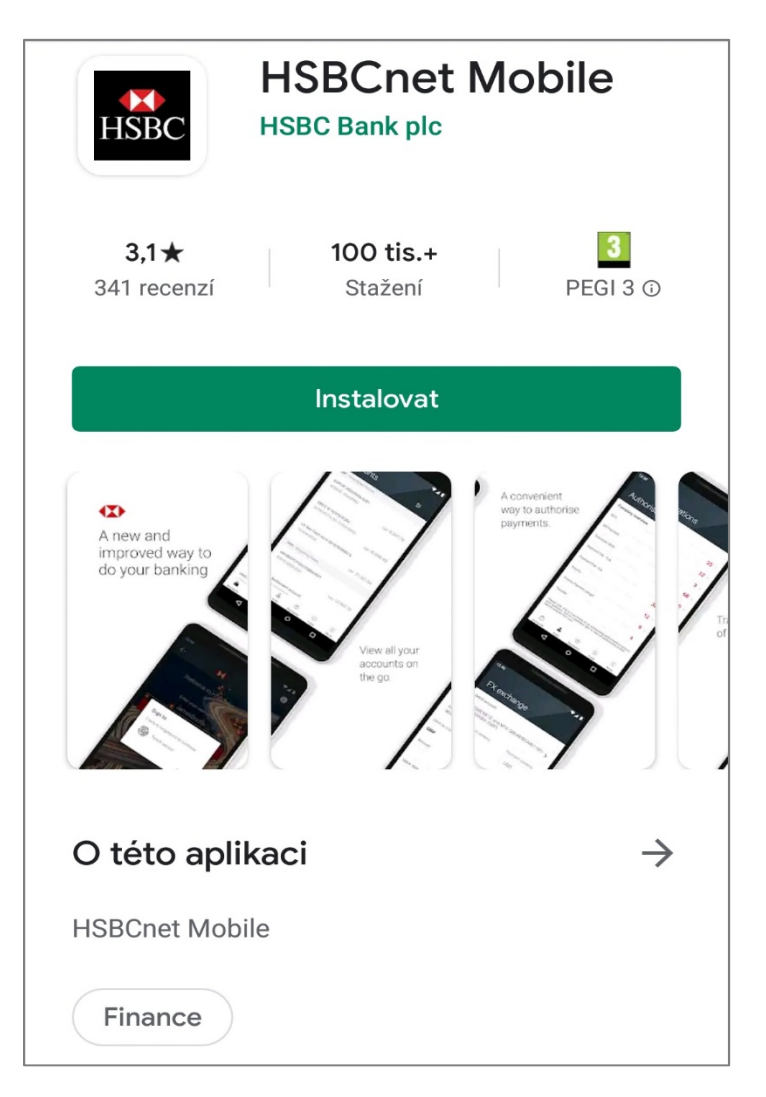

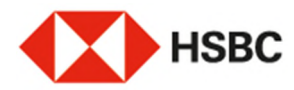

#### I) Zadejte své uživatelské jméno

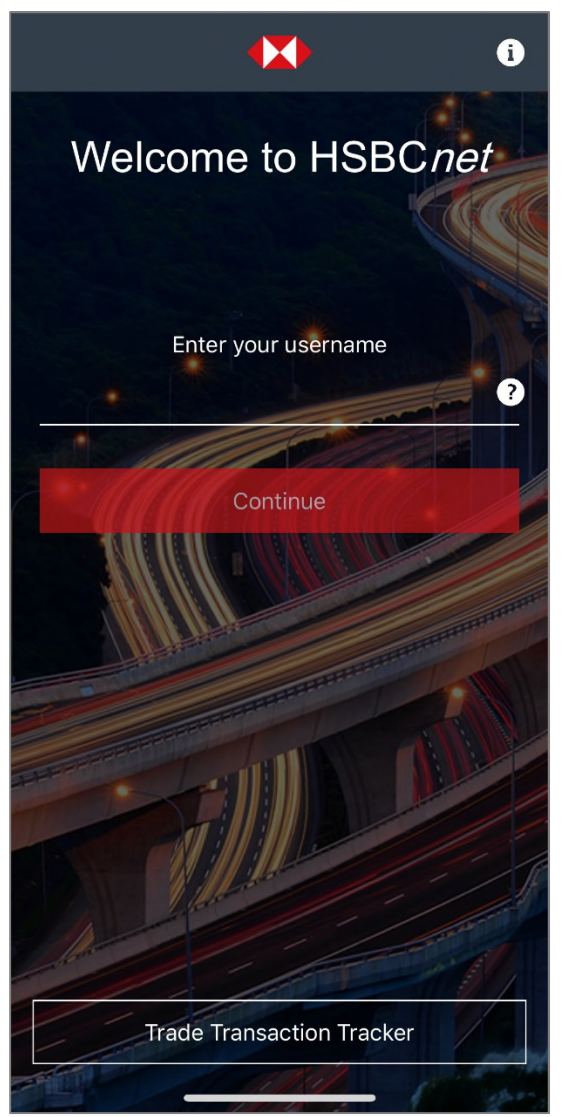

#### II) Zadejte bezpečností kód z vašeho bezpečnostního zařízení (tokenu)

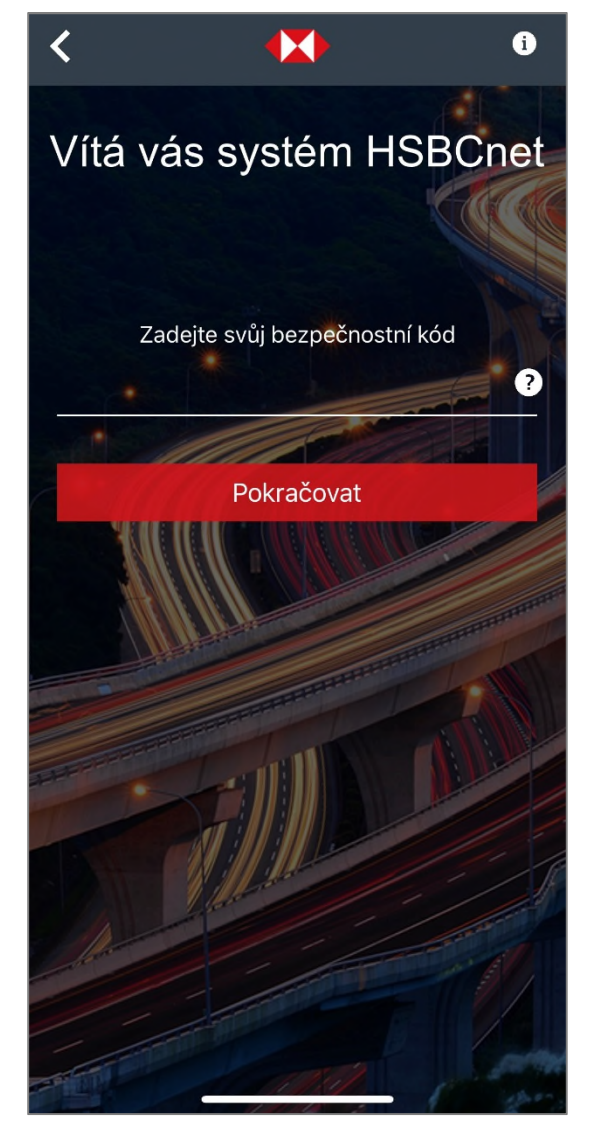

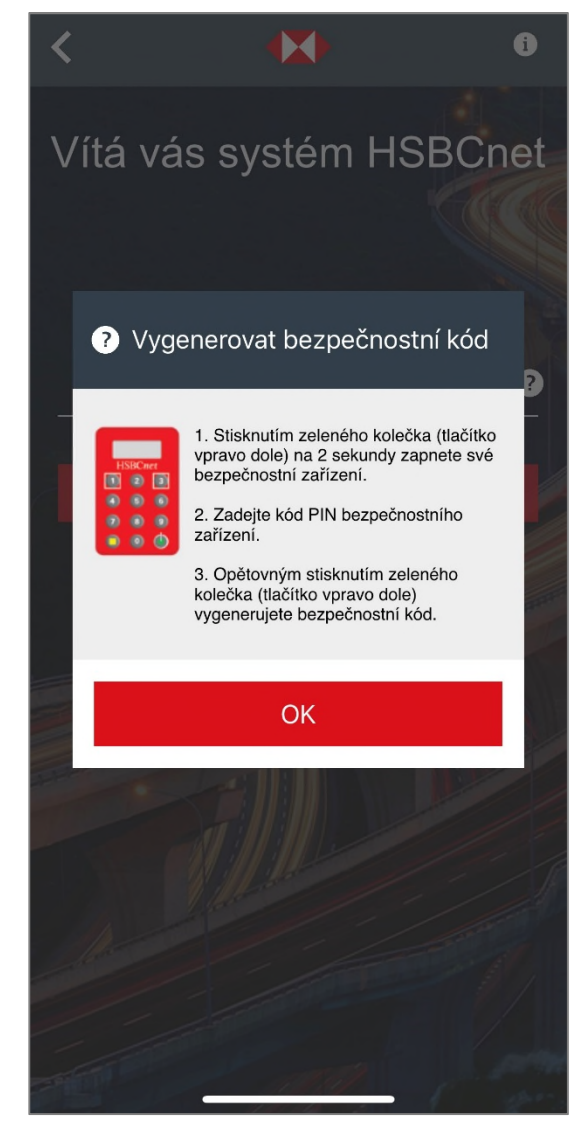

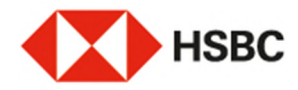

### Nastavení přihlašování pomocí Face ID

### I) Povolte biometrické ověřování

Set up your device

## Enable biometric authentication?

Enable biometric authentication so you can log on securely and quickly using Face ID.

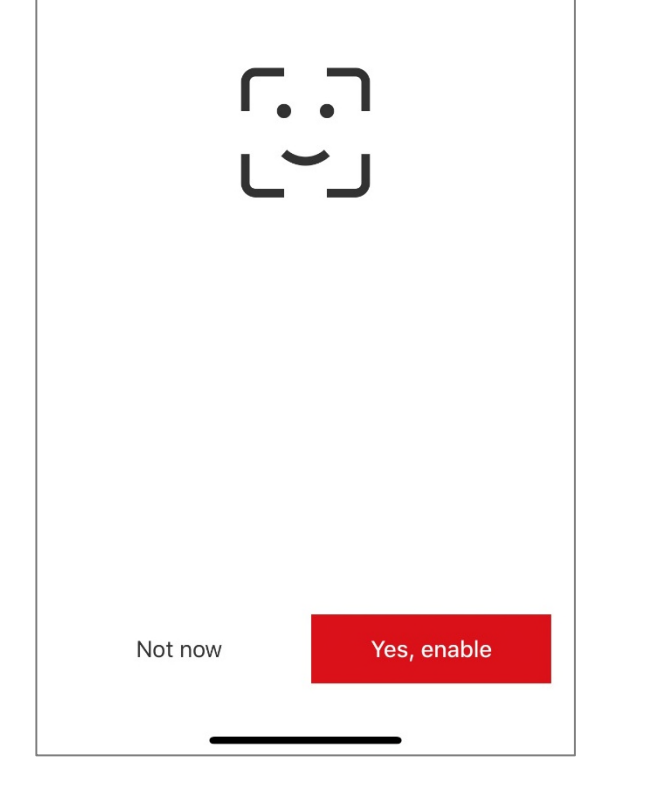

#### II) Odsouhlasení pravidel a podmínek

### Terms and conditions for using biometric authentication

These terms and conditions shall apply to your use of the biometric sign-on for the Mobile Banking App. You can log onto the Mobile Banking App by using your biometric credentials (e.g. fingerprint, facial map, or any other biometric data that we may enable for use in the Mobile Banking app) on your compatible device. In order to enable this functionality, your compatible device must have the appropriate applications for scanning biometric credentials set up on it (including your biometric credentials being registered), the Mobile Banking App downloaded to it and the appropriate applications must be enabled for the Mobile Banking App.

It is extremely important that you take all reasonable precautions to keep your mobile device and security information safe and prevent any unauthorised or fraudulent use of it.

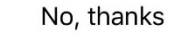

Accept

### III) Povolte používání Face ID

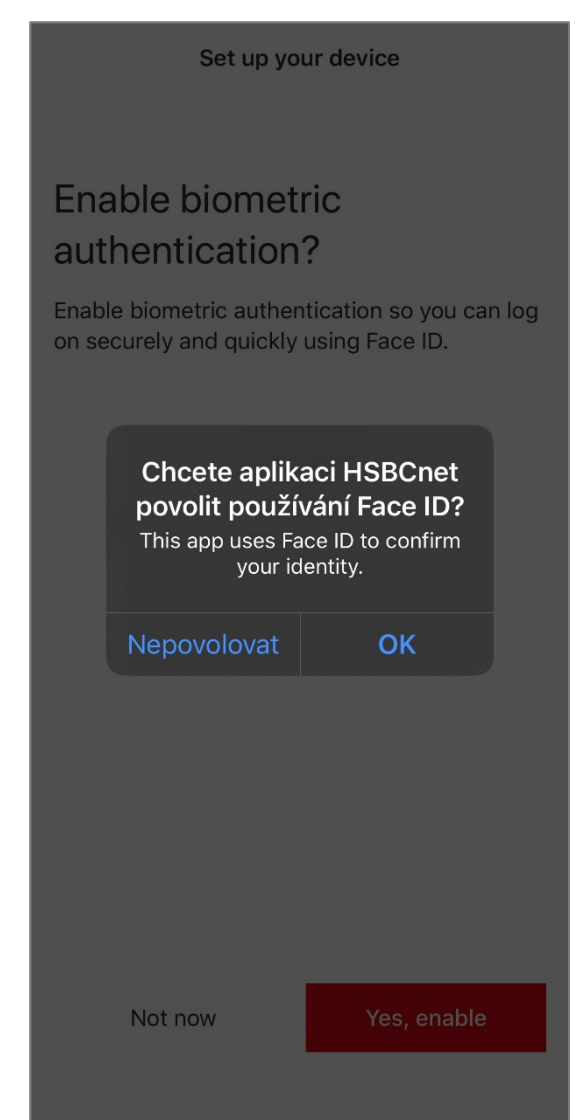

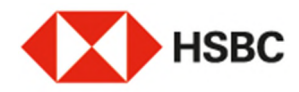

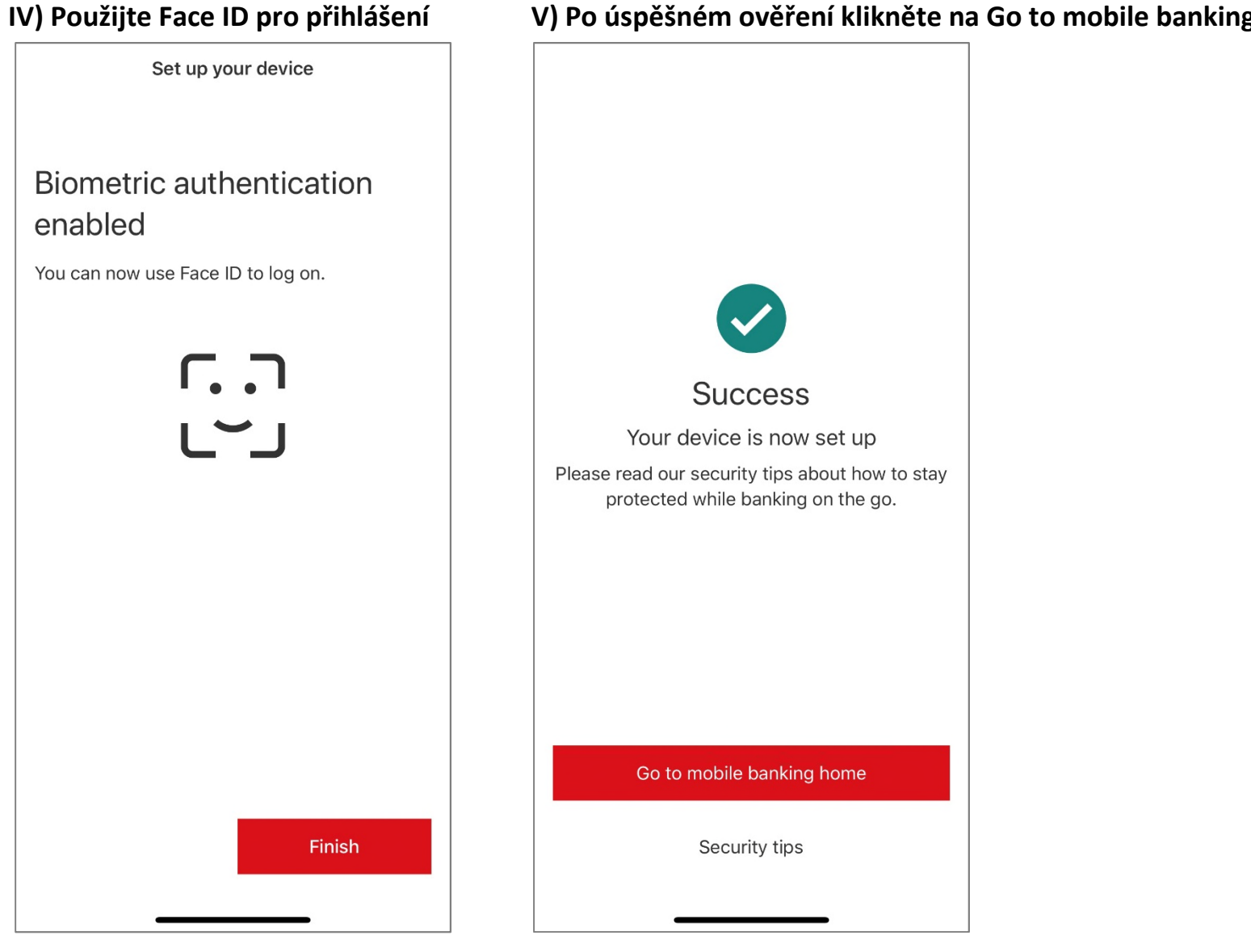

### V) Po úspěšném ověření klikněte na Go to mobile banking home

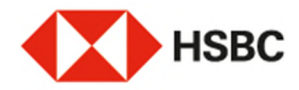

### Nastavení přihlašování pomocí Touch ID

### I) Povolte biometrické

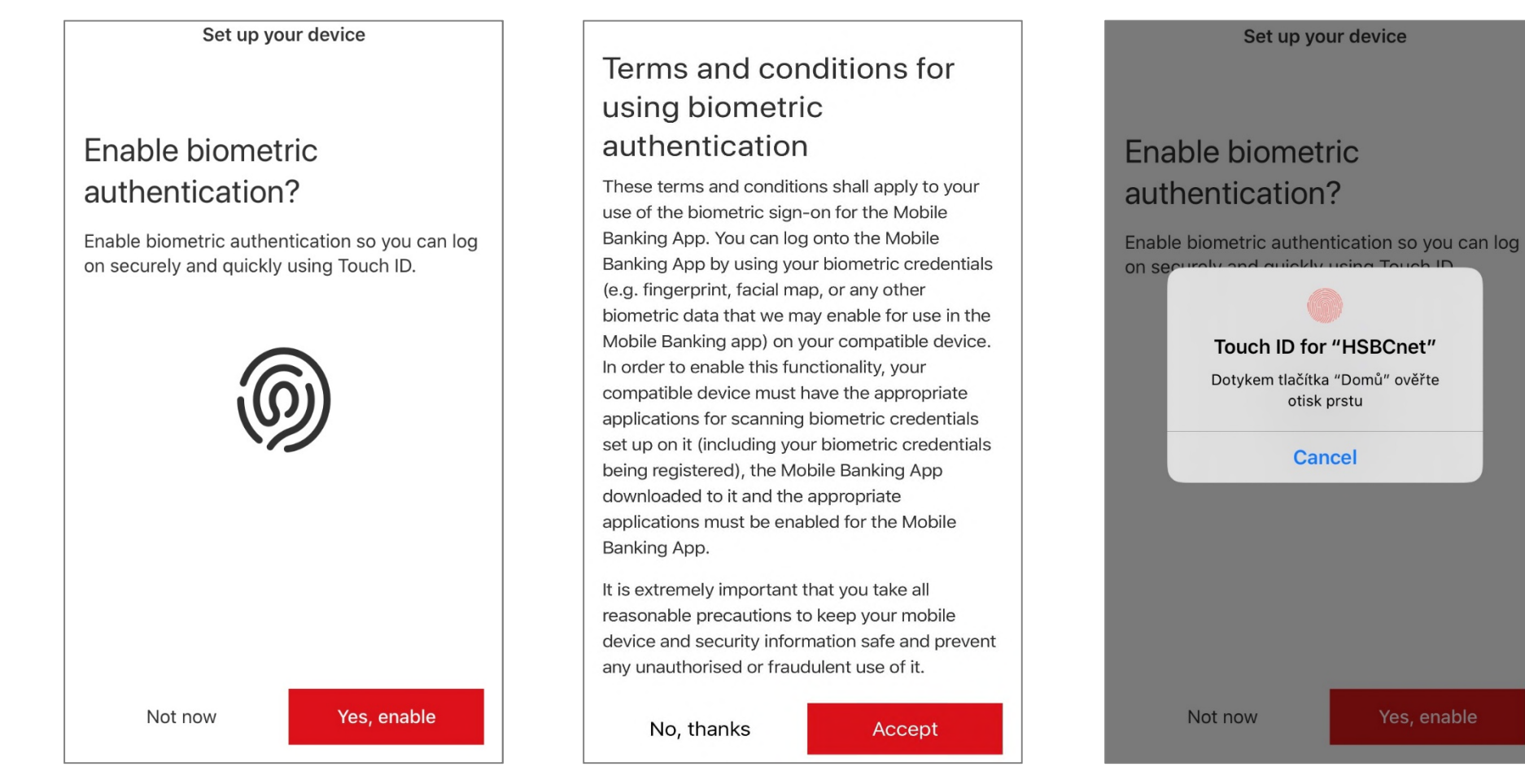

II) Odsouhlasení pravidel a podmínek

III) Povolte používání Face ID

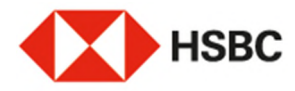

### IV) Použijte Face ID pro přihlášení

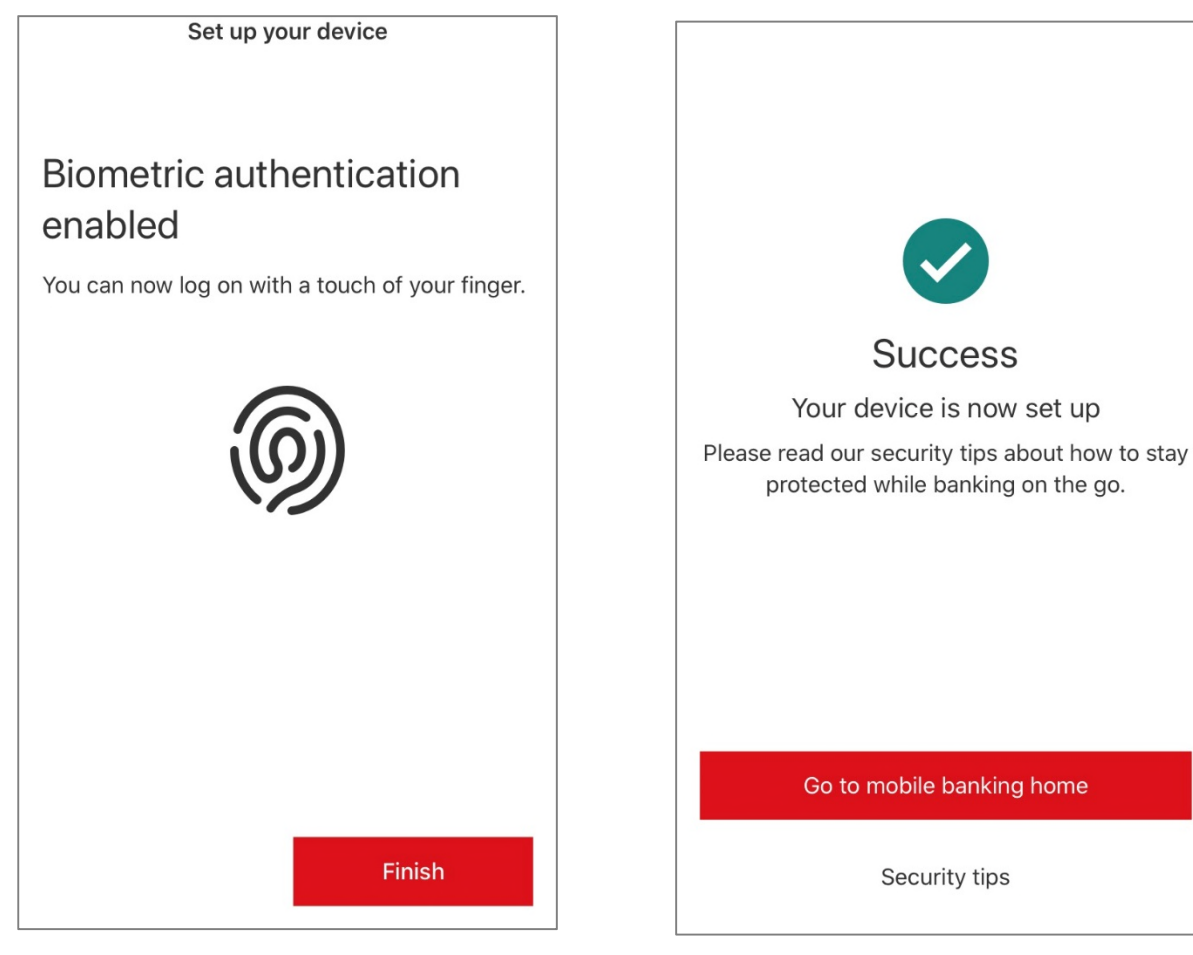

### V) Po úspěšném ověření klikněte na Go to mobile banking home

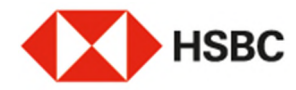

### Nastavení ověřování pomocí mobilního zařízení

| I) Klikněnte na More a Nastavení         |  |  |  |  |
|------------------------------------------|--|--|--|--|
| More                                     |  |  |  |  |
| Ω Moje upozornění                        |  |  |  |  |
|                                          |  |  |  |  |
| Nápověda a podpora                       |  |  |  |  |
| Nastavení                                |  |  |  |  |
| Informace                                |  |  |  |  |
| Odhlásit                                 |  |  |  |  |
| Účty Aut. Devizové kurzy Pohledávky More |  |  |  |  |

### II) Klikněte na Mobilní ověřování

### III) Zadejte bezpečnostní kód

| `                                                                                                    |                                                                                                    |
|----------------------------------------------------------------------------------------------------|----------------------------------------------------------------------------------------------------|
| HSBC.ner<br>(1) 2 2<br>(2) 8 (<br>(2) 0 (<br>(3) 0 (<br>(4) 0 (<br>(4 | K vytvoření nového bezpečnostního<br>kódu použijte prosím váš bezpečnostr<br>prostředek (token).<br>Poznámka: tento krok je vyžadován pouze<br>jednou. |
| Zadejt                                                                                                    | e bezpečnostní kód                                                                                                    |
|                                                                                                    | Pokračovat                                                                                                    |
|                                                                                                    |                                                                                                    |
|                                                                                                    |                                                                                                    |
|                                                                                                    |                                                                                                    |
|                                                                                                    |                                                                                                    |
|                                                                                                    |                                                                                                    |
|                                                                                                    |                                                                                                    |
|                                                                                                    |                                                                                                    |
|                                                                                                    |                                                                                                    |
|                                                                                                    |                                                                                                    |

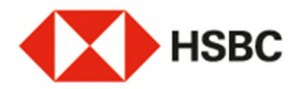

#### IV) Povolte oznámení

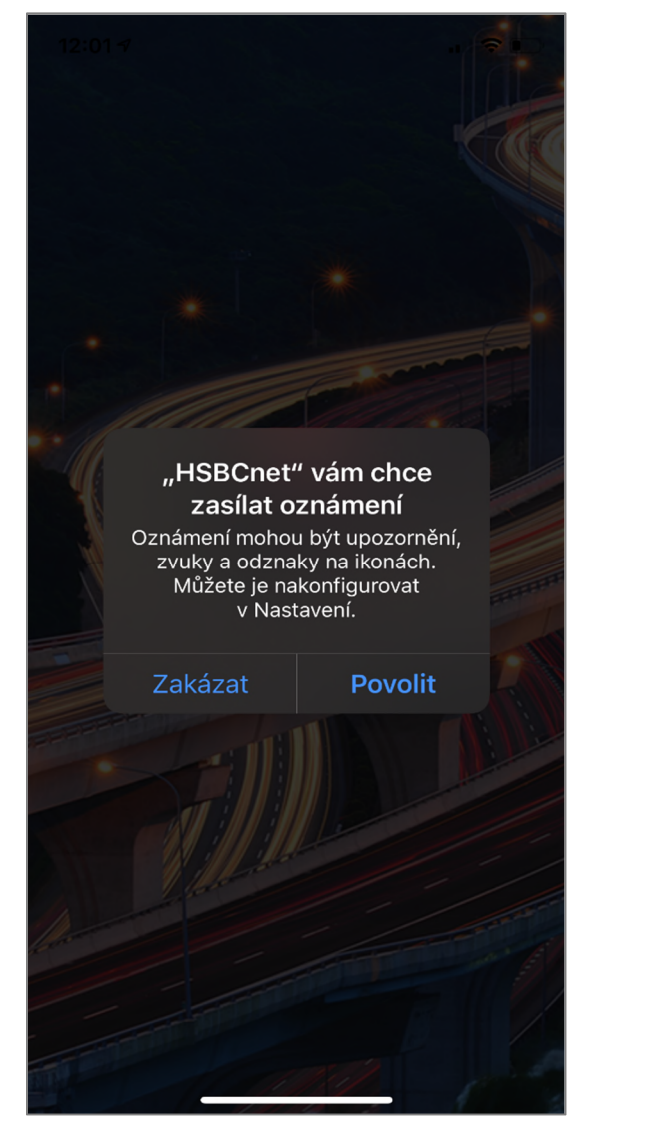

| V) | Vytvořte | si nový    | bezpečnos | tí kód PIN | pro mobilní | aplikaci |
|----|----------|------------|-----------|------------|-------------|----------|
| vj | vytvorte | 31 110 V Y | Dezpechos |            |             | aplikac  |

<

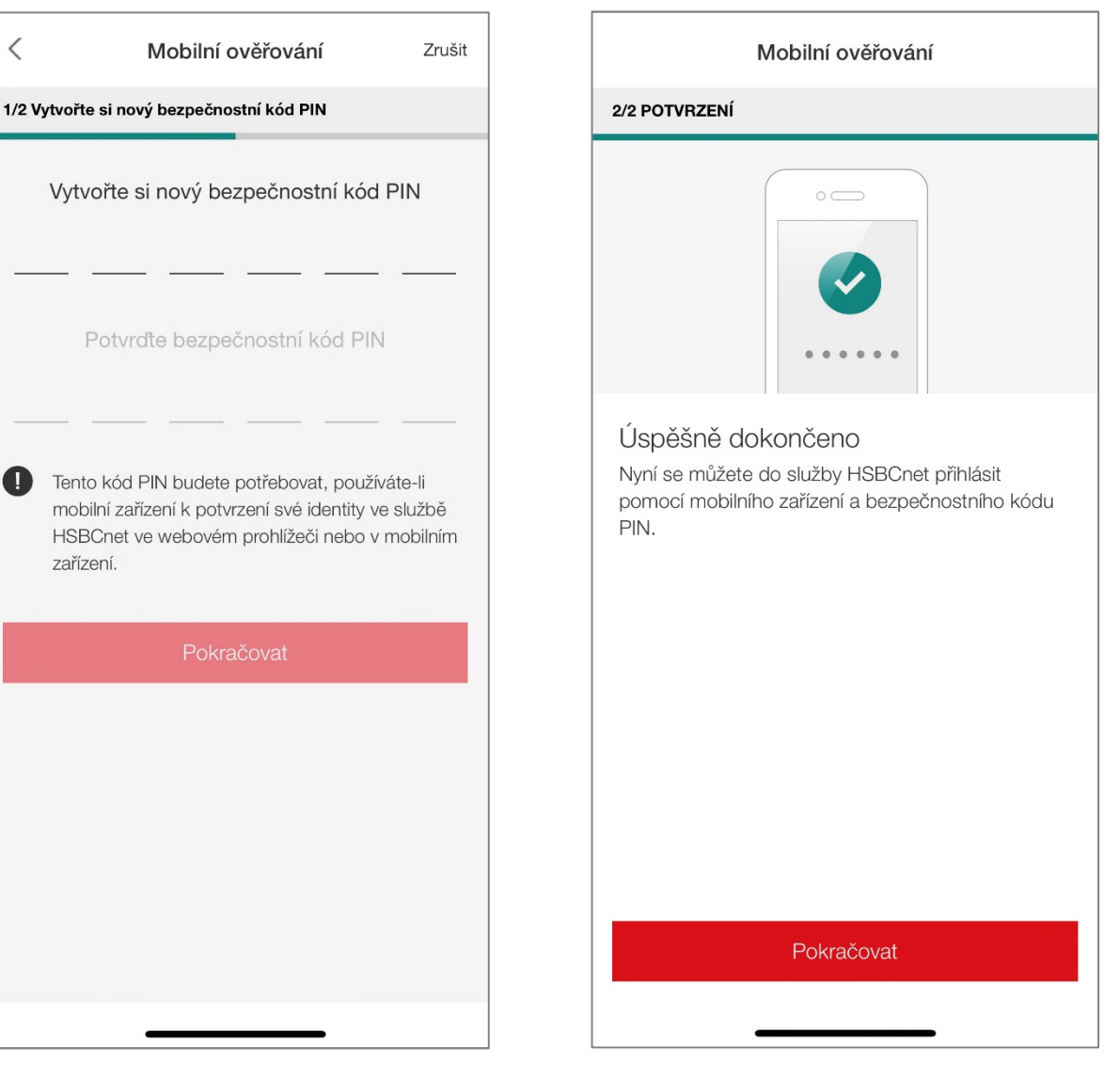

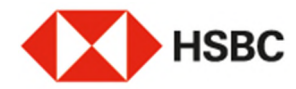

### Přihlášení pomocí mobilního ověření

### Po zadání svého uživatelské jméno a kliknutí na Continue na předchozí obrazovce, zvolte možnost Mobile device a Odeslat upozornění do mobilního telefonu

| Log on to HSBCnet                                                                                                    | Log on to HSBCnet                                                                                   |                                                                           |  |
|----------------------------------------------------------------------------------------------------|----------------------------------------------------------------------------------------------------|---------------------------------------------------------------------------|--|
| Select a way to log on    Bezpečnostní zařízení Mobile device  Bezpečnostní kód  HSBCnet  HSBCnet  Bezpečnostní kód  Unlock Security Code  Unlock Security Device Forgotten your Security Device PIN2 | Select a way to log on<br>Bezpečnostní zařízení   Mobile dev<br>Vaše mobilní zařízení<br>iPhone10,6 | rice                                                                      |  |
| Zrušit Log on                                                                                                    | Jak chcete provést ověření ve svém mobilním zařízení?                                               |                                                                           |  |
|                                                                                                    | Odeslat upozornění do mobilního<br>telefonu                                                         | Vytvořit bezpečnostní kód na<br>mobilním telefonu                         |  |
|                                                                                                    | Rychlejší ověření přijetím zprávy do<br>mobilního zařízení                                          | Přístup na webovou obrazovku vám<br>umožní kód z mobilní aplikace HSBCnet |  |
|                                                                                                    | ۲                                                                                                   | $\bigcirc$                                                                |  |
|                                                                                                    | Zrušit                                                                                              | Pokračovat                                                                |  |